# cisco.

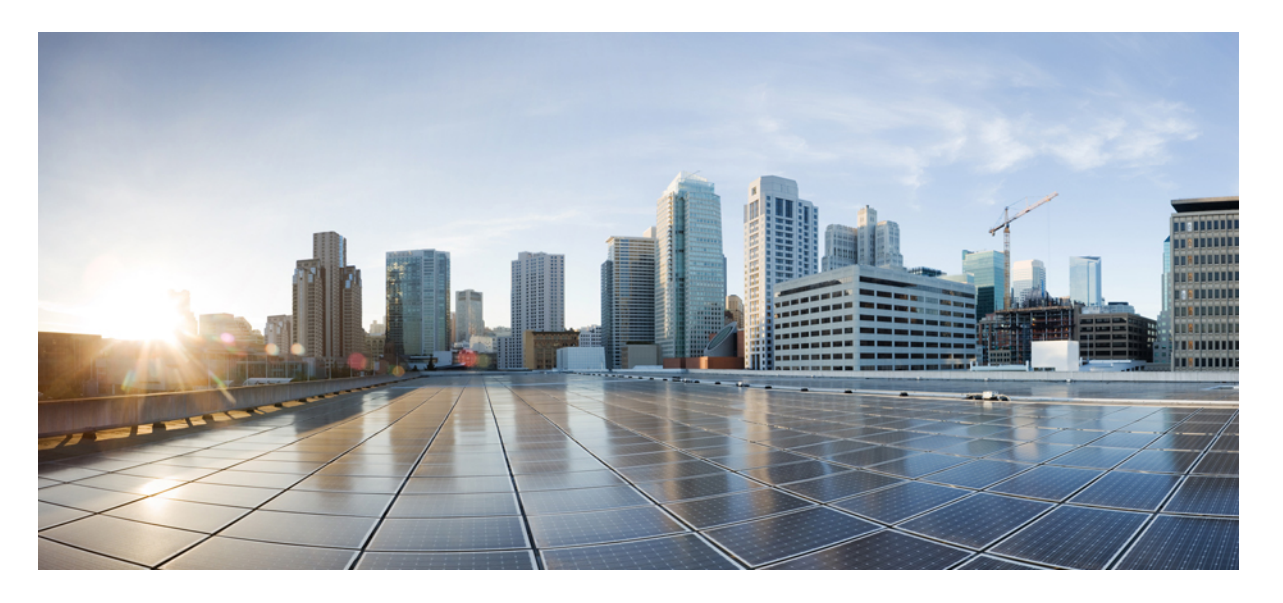

### Cisco Secure Firewall Management Center (7.0.2 および 7.2) と SecureX の統合ガイド

初版: 2022 年 5 月 31 日

### シスコシステムズ合同会社

〒107-6227 東京都港区赤坂9-7-1 ミッドタウン・タワー http://www.cisco.com/jp お問い合わせ先:シスココンタクトセンター 0120-092-255 (フリーコール、携帯・PHS含む) 電話受付時間:平日 10:00~12:00、13:00~17:00 http://www.cisco.com/jp/go/contactcenter/ 【注意】シスコ製品をご使用になる前に、安全上の注意(www.cisco.com/jp/go/safety\_warning/)をご確認ください。本書は、米国シスコ発行ド キュメントの参考和訳です。リンク情報につきましては、日本語版掲載時点で、英語版にアップデートがあり、リンク先のページが移動/変更され ている場合がありますことをご了承ください。あくまでも参考和訳となりますので、正式な内容については米国サイトのドキュメントを参照くだ さい。また、契約等の記述については、弊社販売パートナー、または、弊社担当者にご確認ください。

THE SPECIFICATIONS AND INFORMATION REGARDING THE PRODUCTS IN THIS MANUAL ARE SUBJECT TO CHANGE WITHOUT NOTICE. ALL STATEMENTS, INFORMATION, AND RECOMMENDATIONS IN THIS MANUAL ARE BELIEVED TO BE ACCURATE BUT ARE PRESENTED WITHOUT WARRANTY OF ANY KIND, EXPRESS OR IMPLIED. USERS MUST TAKE FULL RESPONSIBILITY FOR THEIR APPLICATION OF ANY PRODUCTS.

THE SOFTWARE LICENSE AND LIMITED WARRANTY FOR THE ACCOMPANYING PRODUCT ARE SET FORTH IN THE INFORMATION PACKET THAT SHIPPED WITH THE PRODUCT AND ARE INCORPORATED HEREIN BY THIS REFERENCE. IF YOU ARE UNABLE TO LOCATE THE SOFTWARE LICENSE OR LIMITED WARRANTY, CONTACT YOUR CISCO REPRESENTATIVE FOR A COPY.

The Cisco implementation of TCP header compression is an adaptation of a program developed by the University of California, Berkeley (UCB) as part of UCB's public domain version of the UNIX operating system. All rights reserved. Copyright © 1981, Regents of the University of California.

NOTWITHSTANDING ANY OTHER WARRANTY HEREIN, ALL DOCUMENT FILES AND SOFTWARE OF THESE SUPPLIERS ARE PROVIDED "AS IS" WITH ALL FAULTS. CISCO AND THE ABOVE-NAMED SUPPLIERS DISCLAIM ALL WARRANTIES, EXPRESSED OR IMPLIED, INCLUDING, WITHOUT LIMITATION, THOSE OF MERCHANTABILITY, FITNESS FOR A PARTICULAR PURPOSE AND NONINFRINGEMENT OR ARISING FROM A COURSE OF DEALING, USAGE, OR TRADE PRACTICE.

IN NO EVENT SHALL CISCO OR ITS SUPPLIERS BE LIABLE FOR ANY INDIRECT, SPECIAL, CONSEQUENTIAL, OR INCIDENTAL DAMAGES, INCLUDING, WITHOUT LIMITATION, LOST PROFITS OR LOSS OR DAMAGE TO DATA ARISING OUT OF THE USE OR INABILITY TO USE THIS MANUAL, EVEN IF CISCO OR ITS SUPPLIERS HAVE BEEN ADVISED OF THE POSSIBILITY OF SUCH DAMAGES.

Any Internet Protocol (IP) addresses and phone numbers used in this document are not intended to be actual addresses and phone numbers. Any examples, command display output, network topology diagrams, and other figures included in the document are shown for illustrative purposes only. Any use of actual IP addresses or phone numbers in illustrative content is unintentional and coincidental.

All printed copies and duplicate soft copies of this document are considered uncontrolled. See the current online version for the latest version.

Cisco has more than 200 offices worldwide. Addresses and phone numbers are listed on the Cisco website at www.cisco.com/go/offices.

The documentation set for this product strives to use bias-free language. For purposes of this documentation set, bias-free is defined as language that does not imply discrimination based on age, disability, gender, racial identity, ethnic identity, sexual orientation, socioeconomic status, and intersectionality. Exceptions may be present in the documentation due to language that is hardcoded in the user interfaces of the product software, language used based on standards documentation, or language that is used by a referenced third-party product.

Cisco and the Cisco logo are trademarks or registered trademarks of Cisco and/or its affiliates in the U.S. and other countries. To view a list of Cisco trademarks, go to this URL: https://www.cisco.com/c/en/us/about/legal/trademarks.html. Third-party trademarks mentioned are the property of their respective owners. The use of the word partner does not imply a partnership relationship between Cisco and any other company. (1721R)

© 2022 Cisco Systems, Inc. All rights reserved.

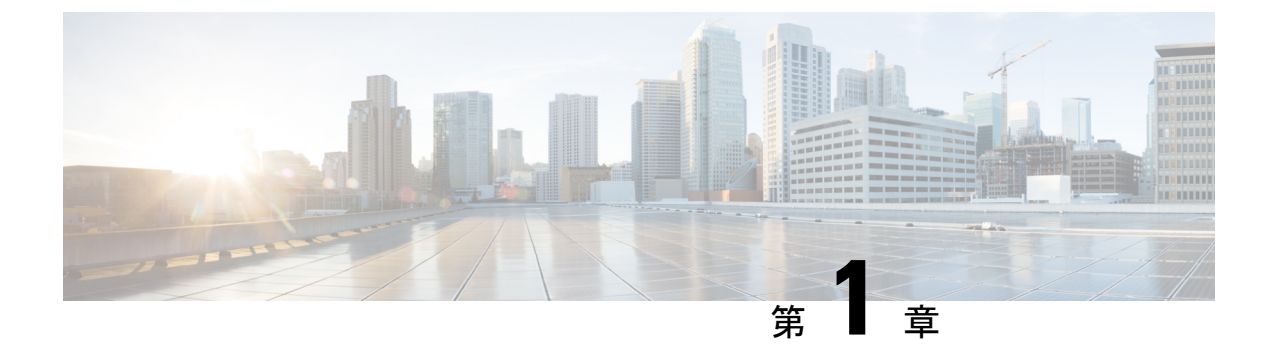

# Secure Firewall Management Center と SecureX の統合について

- Secure Firewall Management Center と SecureX について  $(1 \sim ジ)$
- SecureX 地域クラウド (2ページ)
- サポートされるイベントタイプ (3ページ)
- ・クラウドへのイベント送信方法の比較 (3ページ)
- •ベストプラクティス (4ページ)

### Secure Firewall Management Center と SecureX について

Cisco SecureX プラットフォームは、広範なシスコの統合型セキュリティポートフォリオとお客様のインフラストラクチャをつなぐことで、一貫した操作性を提供します。これにより可視性が統一され、自動化が実現し、ネットワーク、エンドポイント、クラウド、およびアプリケーションの全体でセキュリティが強化されます。

SecureX の詳細については、Cisco SecureX 製品のページを参照してください。

SecureX と Management Center の統合により、Management Center の全データの概要が提供されます。

このドキュメントの指示に従い、SecureX ポータルを使用して、Management Center バージョン 7.0.2 および 7.2 で管理されているデバイスのファイアウォール イベント データを表示および 操作します。Management Center のバージョンが 7.1 以下の場合(7.0.2 を除く)、Management Center と SecureX の統合については『Cisco Secure Firewall Threat Defence and SecureX Integration Guide』[英語]の指示に従ってください。

### SecureX 地域クラウド

| 地域        | クラウドへのリンク                               | サポートされる統合方法と管<br>理対象デバイスのバージョン                                                                    | サポートされる<br>Management<br>Center バージョ<br>ン |
|-----------|-----------------------------------------|---------------------------------------------------------------------------------------------------|-------------------------------------------|
| 北米        | https://securex.us.security.cisco.com   | <ul> <li>・直接統合:</li> <li>バージョン 6.4 以降</li> <li>・ syslog を使用した統合:</li> <li>バージョン 6.3 以降</li> </ul> | バージョン<br>7.0.2、バージョ<br>ン 7.2 以降           |
| 欧州        | https://securex.eu.security.cisco.com   | <ul> <li>・直接統合:</li> <li>バージョン 6.5 以降</li> <li>・ syslog を使用した統合:</li> <li>バージョン 6.3 以降</li> </ul> | バージョン<br>7.0.2、バージョ<br>ン 7.2 以降           |
| アジア(APJC) | https://securex.apjc.security.cisco.com | <ul> <li>・直接統合:</li> <li>バージョン 6.5 以降</li> <li>・ syslog を使用した統合:</li> <li>バージョン 6.3 以降</li> </ul> | バージョン<br>7.0.2、バージョ<br>ン 7.2 以降           |

### 地域クラウドの選択に関する注意事項と制約事項

地域クラウドを選択する前に、次の重要な点を考慮してください。

・地域クラウドの選択は、バージョンと統合方法(syslog または直接)によって異なります。

詳細については「SecureX 地域クラウド」を参照してください。

- •可能な場合は、導入環境に最も近い地域クラウドを使用してください。
- ・複数の地域クラウドのデータをマージまたは集約することはできません。
- ・複数の地域からデータを集約する必要がある場合は、すべての地域のデバイスが同じ地域のクラウドにデータを送信する必要があります。
- ・地域クラウドごとにアカウントを作成でき、各クラウドのデータは個別に維持されます。

ご使用の製品で選択した地域は、Cisco Support Diagnostics および Cisco Support Network 機能にも使用されます(該当し有効にしている場合)。これらの機能の詳細については、ご使用の製品のオンラインヘルプを参照してください。

# サポートされるイベント タイプ

Secure Firewall Management Center と SecureX の統合では、次のイベントタイプがサポートされています。

| 表 1: Cisco Cloud にイベントを送信するた | とめのバージョンのサポート |
|------------------------------|---------------|
|------------------------------|---------------|

| イベントタイプ                   | Threat Defense のデバイスバージョン | Syslog  |
|---------------------------|---------------------------|---------|
|                           | (直接統合)                    |         |
| 侵入 (IPS) イベン<br>ト         | 6.4 以降                    | 6.3 以降  |
| セキュリティ接続<br>イベント          | 6.5 以降                    | 未サポート   |
| ファイルおよびマ<br>ルウェアのイベン<br>ト | 6.5 以降                    | サポート対象外 |

# クラウドへのイベント送信方法の比較

デバイスは、syslog を使用して、または直接的に Security Services Exchange ポータルを経由することで SecureX でイベントを利用可能にします。

| イベントの直接送信                                                                 | Syslog を使用したプロキシサーバー経由のイ<br>ベント送信                     |
|---------------------------------------------------------------------------|-------------------------------------------------------|
| サポートされているバージョンのソフトウェ<br>アを実行している Threat Defense (NGFW)デ<br>バイスのみをサポートします。 | サポートされているバージョンのソフトウェ<br>アを実行しているすべてのデバイスをサポー<br>トします。 |
| バージョン 6.4 以降をサポートします。                                                     | バージョン 6.3 以降をサポートします。                                 |
| に示されているすべてのイベントタイプをサ<br>ポートします。                                           | 侵入イベントのみをサポートします。                                     |

| イベントの直接送信                                                                                    | Syslog を使用したプロキシサーバー経由のイ<br>ベント送信                                                  |
|----------------------------------------------------------------------------------------------|------------------------------------------------------------------------------------|
| アプライアンスおよびデバイスで最適なソフ<br>トウェアバージョンが実行されているかどう<br>かなど、システムステータス情報を表示する<br>SecureX タイルをサポートします。 | システムステータス機能は、syslog ベースの<br>統合ではサポートされていません。                                       |
| Threat defense デバイスはインターネットに接<br>続する必要があります。                                                 | デバイスをインターネットに接続する必要は<br>ありません。                                                     |
| 展開時に Smart Software Manager オンプレミス<br>サーバー(旧称 Smart Software Satellite Server)<br>を使用できません。  | 展開時に、Smart Software Manager オンプレミ<br>スサーバーを使用できます。                                 |
| オンプレミスのプロキシサーバーのセットアッ<br>プとメンテナンスは不要です。                                                      | オンプレミス仮想 Cisco Security Service Proxy<br>(CSSP) サーバーが必要です。                         |
|                                                                                              | このプロキシ サーバーの詳細については、<br>Security Services Exchange のオンライン ヘルプ<br>を参照               |
|                                                                                              | Security Services Exchange にアクセスするには、「Security Services Exchange へのアクセス」を参照してください。 |

# ベスト プラクティス

参照先の手順に関するトピックの「要件」に関するトピックや「始める前に」のセクションを 含め、次のトピックのガイドラインとセットアップ手順に厳密に従います。

・すべての統合:

地域クラウドの選択に関する注意事項と制約事項(2ページ)を参照してください。

• 直接統合の場合:

Cisco Cloud にイベントを直接送信する方法 (14ページ)を参照してください。

syslog を使用した統合の場合:

『syslog を使用した Cisco Cloud へのイベントの送信方法 (26 ページ)』を参照してください。

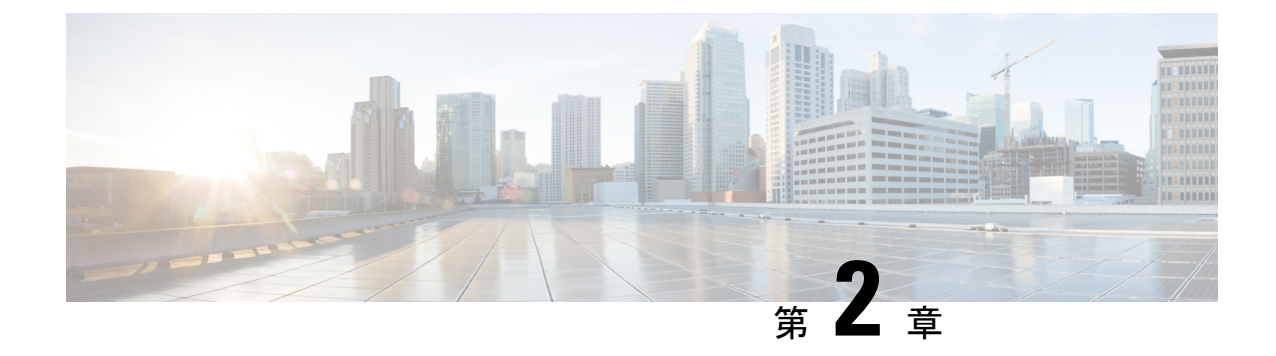

# シスコ クラウドアカウント

- SecureX アクセスに必要なアカウント (5ページ)
- SecureX にアクセスするためのアカウントの取得 (6ページ)
- ・クラウドアカウントへのアクセスの管理(6ページ)

### SecureX アクセスに必要なアカウント

SecureX および関連ツール (SSE を含む)を使用するには、地域クラウドで次のいずれかのア カウントを持っている必要があります。

- ・シスコセキュリティアカウント
- Secure Endpoint アカウント
- Cisco Secure Malware Analytics アカウント
- SecureX アカウント

#### C-

重要 お客様またはお客様の組織ですでに、使用予定の地域クラウドで上記のいずれかのアカ ウントをお持ちの場合は、既存のアカウントを使用してください。新しいアカウントを 作成しないでください。アカウントに関連付けられたデータは、そのアカウントでのみ 使用できます。

アカウントをお持ちでない場合は、SecureX にアクセスするためのアカウントの取得(6ページ)を参照してください。

# SecureX にアクセスするためのアカウントの取得

### ¢

- 重要 お客様またはお客様の組織ですでに、使用する地域クラウドのアカウントをお持ちの場合は、新しいアカウントを作成しないでください。SecureXにアクセスするための既存アカウントの使用
- ステップ1 使用する SecureX 地域クラウドを決定します。

「地域クラウドの選択に関する注意事項と制約事項」を参照してください。

**ステップ2** 地域クラウドでアカウントをまだお持ちでない場合は、そのクラウドでサポートされるアカウントを組織 で所有しているかどうかを、お客様の管理部門でご確認ください。

> サポートされているアカウントタイプについては、SecureX アクセスに必要なアカウント (5 ページ)を 参照してください。

ステップ3 組織内の誰かがすでにその地域のシスコセキュリティアカウントをお持ちの場合は、次のように対応して ください。

そのアカウントの管理者に、お客様用のアカウントの追加を依頼します。この説明については、クラウド アカウントへのアクセスの管理(6ページ)を参照してください。

- **ステップ4** それ以外の場合は、組織の新しいアカウントを作成します(ユーザー自身が管理者になります)。
  - a) ブラウザで、選択した地域のクラウドに移動します。 リンクについては、「SecureX 地域クラウド」を参照してください。
  - b) [Sign Up] をクリックします。
  - c) アカウントの作成について不明な点がある場合は、 『Cisco SecureX Sign-On Guide』[英語] を参照して ください。

### クラウドアカウントへのアクセスの管理

ユーザーアカウントの管理は、所有しているクラウドアカウントのタイプによって異なりま す。

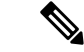

(注) Secure Malware Analytics または Secure Endpoint アカウントを使用してクラウドにアクセス する場合は、これらの製品のマニュアルを参照してください。

### SecureX アカウントへのユーザーアクセスの管理

組織がSecureXアカウントを使用してクラウドにアクセスしている場合は、この手順を使用してユーザーを管理します。

#### 始める前に

SecureX アカウントには管理者レベルの権限が必要です。

- ステップ1 SecureX の地域クラウドにサインインします。
- ステップ2 [Administration] をクリックします。
- ステップ3 不明な点がある場合は、SecureX のオンラインヘルプを参照してください。

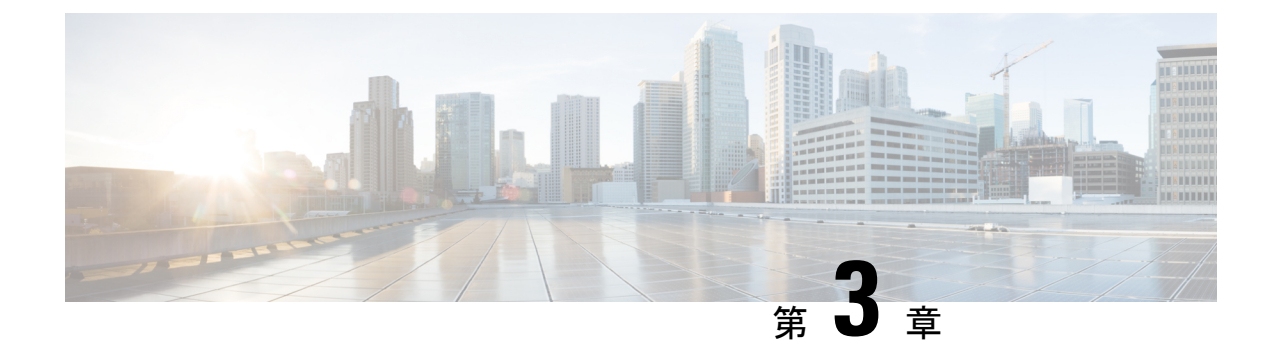

# クラウドへのイベントの直接送信

- •直接統合について (9ページ)
- 直接統合の要件 (9ページ)
- •ハイアベイラビリティ展開と SecureX の統合 (12ページ)
- SecureX ワンクリック統合ソリューションについて (13ページ)
- SecureX オーケストレーションについて (14 ページ)
- Cisco Cloud にイベントを直接送信する方法 (14ページ)
- Cisco Success Network の登録設定 (19ページ)
- Cisco Support Diagnostics の登録設定 (20ページ)
- 直接統合のトラブルシューティング(21ページ)

### 直接統合について

リリース 6.4 以降では、サポートされているイベントを Threat Defense デバイスから Cisco Cloud へ直接送信するようにシステムを設定できます。

具体的には、デバイスが Security Services Exchange (SSE) にイベントを送信し、そこから、それらのイベントを SecureX に表示されるインシデントに自動的に、または手動で昇格させることができます。

アプライアンスおよびデバイスが最新のソフトウェアバージョンを実行しているかどうかな ど、システムステータスに関する情報も表示できます。

### 直接統合の要件

| 要件のタイプ                         | 要件                                               |
|--------------------------------|--------------------------------------------------|
| Cisco Secure Firewall デバ<br>イス | Management Center によって管理される Threat Defense デバイス。 |

| 要件のタイプ                              | 要件                                                                                                    |  |
|-------------------------------------|----------------------------------------------------------------------------------------------------|--|
| Cisco Secure Firewall $\mathcal{O}$ | 管理対象デバイス                                                                                                    |  |
| バージョン                               | •US クラウド:6.4 以降                                                                                                    |  |
|                                     | ・EU クラウド:6.5以降                                                                                                    |  |
|                                     | • APJC クラウド : 6.5以降                                                                                                    |  |
|                                     | Management Center バージョン 7.0.2、バージョン 7.2 以降。                                                                                                    |  |
| ライセンシング                             | この統合には特別なライセンスは必要ありません。だだし、これ<br>らのオプションの内容に注意してください。                                                                                          |  |
|                                     | <ul> <li>SecureXに表示するイベントを生成するには、システムにライ<br/>センスが必要です。</li> </ul>                                                                              |  |
|                                     | 詳細については、Cisco Secure Firewall ライセンス情報を参照<br>してください。                                                                                            |  |
|                                     | <ul> <li>評価ライセンスを使用してこの統合を実行することはできません。</li> </ul>                                                                                             |  |
|                                     | <ul> <li>お使いの環境では Cisco Smart Software Manager オンプレミス<br/>サーバー(旧 Smart Software Satellite Server)を使用できない<br/>か、またはエアギャップ環境に導入できません。</li> </ul> |  |
| アカウント                               | 直接統合のアカウントの要件(12ページ)を参照してください。                                                                                                    |  |

| 要件のタイプ                           | 要件                                                                                                    |  |  |
|----------------------------------|----------------------------------------------------------------------------------------------------|--|--|
| 接続性                              | Management Center および管理対象デバイスは、ポート 443 で次の<br>アドレスの Cisco Cloud に対してアウトバウンド方向に接続できる<br>必要があります。         |  |  |
|                                  | ・北米クラウド:                                                                                                |  |  |
|                                  | • api sse.cisco.com                                                                                     |  |  |
|                                  | https://eventing-ingest.sse.itd.cisco.com                                                               |  |  |
|                                  | https://mx*.sse.itd.cisco.com                                                                           |  |  |
|                                  | https://securex.us.security.cisco.com                                                                   |  |  |
|                                  | • EU クラウド :                                                                                             |  |  |
|                                  | • api.eu.sse.itd.cisco.com                                                                              |  |  |
|                                  | https://eventing-ingest.eu.sse.itd.cisco.com                                                            |  |  |
|                                  | <ul> <li>https://mx*.eu.sse.itd.cisco.com</li> </ul>                                                    |  |  |
|                                  | https://securex.eu.security.cisco.com                                                                   |  |  |
|                                  | ・アジア(APJC)クラウド:                                                                                         |  |  |
|                                  | • api.apj.sse.itd.cisco.com                                                                             |  |  |
|                                  | <ul> <li>https://eventing-ingest.apj.sse.itd.cisco.com</li> </ul>                                       |  |  |
|                                  | <ul> <li>https://mx*.apj.sse.itd.cisco.com</li> </ul>                                                   |  |  |
|                                  | <ul> <li>https://securex.apjc.security.cisco.com</li> </ul>                                             |  |  |
| アプライアンスおよびデ<br>バイスステータス機能の<br>要件 | アプライアンスおよびデバイスで最適なバージョンが実行されて<br>いるかどうかなど、システム情報を表示する SecureX タイルを表<br>示する場合は、次の手順を実行します。               |  |  |
|                                  | <ul> <li>直接接続を使用してクラウドにデータを送信する必要があり<br/>ます。</li> </ul>                                                 |  |  |
|                                  | • Management Center で Cisco Success Network を有効にする必要<br>があります。                                          |  |  |
|                                  | この設定を確認または有効にするには、[Integration]><br>[SecureX] に移動します。詳細については、「Cisco Success<br>Network の登録設定」を参照してください。 |  |  |
|                                  | Cisco Success Network を有効にした後、アプライアンスとデバ<br>イスのステータスタイルが更新されるまでに最大24時間かか<br>ります。                        |  |  |

| 要件のタイプ | 要件                         |
|--------|----------------------------|
| 一般     | システムが予期したとおりにイベントを生成しています。 |

### 直接統合のアカウントの要件

- •イベントデータを送信する地域クラウドのアカウントが必要です。
  - サポートされているアカウントタイプについては、SecureX アクセスに必要なアカウント を参照してください。

お客様またはお客様の組織ですでに、使用予定の地域クラウドのアカウントをお持ちの場 合は、別のアカウントを作成しないでください。複数のアカウントデータを集約または マージすることはできません。

アカウントを取得するには、SecureX にアクセスするためのアカウントの取得を参照して ください。

クラウドアカウントには管理者レベルの権限が必要です。

・製品のライセンスを取得する Cisco スマート アカウントには管理者権限が必要です。

スマートアカウントのユーザーロールを決定するには、次の手順を実行します。

- 1. https://software.cisco.com に進みます。
- 2. [Manage Smart Account]をクリックし、ページの右上のエリアでスマートアカウントを 選択します。
- 3. [Users] タブをクリックして、お使いのユーザー ID を検索します。
- ・使用権ライセンスのスマートアカウントと、クラウドへのアクセスに使用するアカウントの両方が同じ Cisco CCO アカウントに関連付けられている必要があります。
- アカウントには、次のいずれかのユーザーロールが必要です。
  - 管理者
  - •アクセス管理者
  - ネットワーク管理者
  - セキュリティ承認者

# ハイアベイラビリティ展開と SecureX の統合

ハイアベイラビリティを設定するには、専用のフェールオーバーリンクで相互に接続されている2台の同じデバイスが必要です。2台のデバイスがアクティブ/スタンバイペアを形成し、ア クティブデバイスがトラフィックを通過させます。スタンバイデバイスはトラフィックを通過 させることはありませんが、アクティブデバイスの設定やその他の状態情報を同期していま す。アクティブデバイスに障害が発生すると、スタンバイデバイスが引き継ぎ、ネットワーク の運用を維持します。

次に、Threat Defense のハイアベイラビリティ展開と SecureX との統合に関するガイドライン について説明します。

- Threat Defense のハイアベイラビリティまたはクラスタ展開をSSEと統合するには、すべてのピアをSSEと統合する必要があります。
- SSE との統合では、ハイアベイラビリティ展開におけるすべての Threat Defense デバイス でインターネット接続が必要です。
- Management Center のアクティブ/スタンバイ展開を SecureX と統合する場合は、アクティ ブピアを SecureX と統合する必要があります。
- Management Centerのスタンバイピアをアクティブロールに昇格させると、アクティブピアとスタンバイピアの間でSecureXの設定が転送されます。SecureXリボンは、アクティブピアとスタンバイピアの両方に引き続き表示されます。
- Management Center のハイアベイラビリティ展開を中断すると、両方のピアが SecureX と 統合されたままになります。

ハイアベイラビリティ展開の構成と管理の詳細については、Threat Defense および Management Center のオンラインヘルプを参照してください。

### SecureX ワンクリック統合ソリューションについて

ワンクリック統合ソリューションを使用して、SecureX を有効にすると、次のことが実行されます。

- Management Center および管理対象デバイスは、SecureX 組織を使用して SSE に登録されます。
- システムのクラウド接続スイッチのデバイスライセンスと管理は、シスコスマートライセンスから SecureX 組織に切り替わります。
- Management Center および管理対象デバイスは、SecureX アカウントを使用してファイア ウォールイベントをクラウドに送信します。
- SecureX ワンクリック統合ソリューションを使用すると、SecureX プラットフォーム内の すべてのファイアウォールイベントを表示できます。SecureX を使用してスマートライセ ンスを手動で紐づける必要はありません。

SecureX 統合機能を有効にすると、Management Center と管理対象デバイスが SecureX プラット フォームと直接統合されます。SecureX リボンは Management Center のすべてのページに表示 され、Management Center から SecureX にすばやく切り替えて、他のシスコセキュリティ製品 を相互起動できます。

# SecureX オーケストレーションについて

SecureXオーケストレーションは、SecureXでローコードまたはゼロコード手法でワークフロー とアトミックアクションを構築するためのプロセス自動化プラットフォームです。これらの ワークフローは、シスコまたはサードパーティのさまざまなリソースやシステムと連携できま す。

Management Center でこの機能を有効にすると、SecureXユーザーが作成した自動ワークフローが Management Center リソースと連携できるようになります。

SecureX オーケストレーション機能の詳細については、SecureX のオンラインヘルプを参照してください。

# Cisco Cloud にイベントを直接送信する方法

|              | 操作手順                                                                                                    | 詳細情報                                                                   |
|--------------|----------------------------------------------------------------------------------------------------|------------------------------------------------------------------------|
| ス<br>テッ<br>プ | 送信するイベントのタイプ、イベ<br>ントの送信方法、使用する地域ク<br>ラウドを決定する。                                                            | 「Secure Firewall Management Center と SecureX の<br>統合について」を参照してください。    |
| ス<br>テッ<br>プ | 直接統合の要件を満たす。                                                                                               | 「直接統合の要件」を参照してください。                                                    |
| ス<br>テッ<br>プ | イベントを送信する Cisco Cloud の<br>地域を設定する。                                                                        | 「Cisco Cloud にイベントを送信するための<br>Management Center デバイスの設定」を参照してく<br>ださい。 |
| ス<br>テッ<br>プ | Secure Firewall Management Center<br>管理対象デバイスを設定してイベ<br>ントをクラウドに送信し、イベン<br>トのタイプを選択する。                     | 「Cisco Cloud にイベントを送信するための<br>Management Center デバイスの設定」を参照してく<br>ださい。 |
| ス<br>テッ<br>プ | SecureX と Management Center の統<br>合を有効にする。                                                                 | 「Secure Firewall Management Center と SecureX の<br>統合」を参照してください。        |
| ステップ         | SecureX ユーザーが作成した自動<br>化ワークフローが Management<br>Center と情報をやり取りできるよ<br>うにする場合は、SecureX オーケ<br>ストレーションを有効にする。 | 「Secure Firewall Management Center と SecureX の<br>統合」を参照してください。        |

|      |              | 操作手順                                                                                                    | 詳細情報                                                                                                    |
|------|--------------|----------------------------------------------------------------------------------------------------|----------------------------------------------------------------------------------------------------|
| ステップ |              | アプライアンスおよびデバイスで<br>最適なバージョンが実行されてい<br>るかどうかなど、システム情報を<br>表示する SecureX タイルを表示す<br>る場合は、Cisco Success Network<br>を有効にする。 | 「Cisco Success Network の登録設定」を参照して<br>ください。                                                                                                    |
|      | ステップ         | (任意)システムヘルス関連の情報をCisco Cloud にストリーミングし、シスコが問題を事前に通知できるようにする場合は、Cisco Support Diagnostics を有効にします。                      | 「Cisco Support Diagnostics の登録設定」を参照し<br>てください。                                                                                                    |
|      | ス<br>テッ<br>プ | SecureX インターフェイスに<br>Firepower モジュールを追する。                                                                              | SecureX で、[Integration Modules] > [Available<br>Integration Modules] に移動して、Firepower モ<br>ジュールを追加します。<br>このモジュールの詳細については、SecureX でオ<br>ンラインヘルプを参照してください。 |

# Cisco Cloud にイベントを送信するための Management Center デバイスの設定

管理対象の Threat Defense デバイスがイベントを直接クラウドに送信するように Management Center を設定します。

#### 始める前に

- Management Center で次の手順を実行します。
  - [System] > [Configuration] ページに移動し、クラウドの [Devices] リストで明確に識別 される一意の名前を Management Center に付けます。
  - Threat Defense デバイスを Management Center に追加し、それらにライセンスを割り当て、システムが正常に動作していることを確認します必要なポリシーが作成され、生成されたイベントが Management Center Web インターフェイスの [Analysis] タブに想定どおりに表示されているかを確認します。
- クラウドログイン情報があり、アカウントが作成された SecureX 地域クラウドにサインインできることを確認します。

URL については、「SecureX 地域クラウド」を参照してください。

- •現在 syslog を使用してクラウドにイベントを送信している場合は、重複を避けるためにそ れらの送信を無効にします。
- **ステップ1** ファイアウォールイベントの送信に使用するシスコ地域クラウドを決定します。地域クラウドの選択に関する注意事項と制約事項(2ページ)を参照してください
  - (注) SecureXが有効になっていて、Management Centerが選択した地域クラウドに登録されている場合、 地域クラウドを変更するとSecureXが無効になります。地域クラウドを変更した後、SecureXを再 度有効にすることができます。
- ステップ2 Management Center で [Integration] > [SecureX] の順に選択します。
- ステップ3 [Current Region] ドロップダウンから地域クラウドを選択します。
- ステップ4 Cisco Cloud のイベント設定を有効にして、クラウドに送信するイベントのタイプを選択します。
  - 1. [Send events to the cloud] チェックボックスをオンにして、設定を有効にします。
  - 2. クラウドに送信するイベントのタイプを選択します。

| (注) | クラウドに送信す | るイベン | トを複数の統合 | に使用できます。 | 次の表を参照し | てください |
|-----|----------|------|---------|----------|---------|-------|
|-----|----------|------|---------|----------|---------|-------|

| 統合                                             | サポートされるイベントの<br>オプション                           | 注意                                                                                             |
|------------------------------------------------|-------------------------------------------------|------------------------------------------------------------------------------------------------|
| Cisco Security Analytics<br>and Logging (SaaS) | すべて (All)                                       | 高プライオリティ接続イベントには次のものがあり<br>ます。                                                                 |
|                                                |                                                 | ・セキュリティ インテリジェンスの接続イベント                                                                        |
|                                                |                                                 | <ul> <li>ファイルおよびマルウェア イベントに関連する<br/>接続イベント</li> </ul>                                          |
|                                                |                                                 | •侵入イベントに関連する接続イベント                                                                             |
| シスコ SecureX と Cisco<br>SecureX Threat Response | お使いのバージョンに応じ<br>て、以下が含まれます。<br>・一部の接続イベント       | すべての接続イベントを送信する場合、Cisco SecureX<br>と Cisco SecureX Threat Response ではセキュリティイ<br>ベントのみサポートされます。 |
|                                                | Intrusion                                       |                                                                                                |
|                                                | <ul> <li>ファイルおよびマル</li> <li>ウェアのイベント</li> </ul> |                                                                                                |

(注) • [Intrusion Events] を有効にすると、イベントは影響フラグとともに Management Center デバイ スから送信されます。

• [File and Malware Events] を有効にすると、Threat Defense デバイスから送信されるイベントに 加えて、レトロスペクティブイベントが Management Center デバイスから送信されます。 **ステップ5** [Save] をクリックします。

### Secure Firewall Management Center と SecureX の統合

この手順では、Management Center と SecureX を統合して、SecureX プラットフォームでファイアウォールイベントを表示できるようにする方法について説明します。

#### 始める前に

- SecureX サインオンアカウントがアクティブであることを確認します。
- ・設定を変更する前に、SecureX アカウントに管理者権限があることを確認します。
- ・グローバルドメインから設定を変更していることを確認します。
- Cisco SecureX Threat Response とイベント生成サービスが SSE で有効になっていることを 確認します。[Security Services Exchange] > [Cloud Services] でこの設定を確認します。
- ・地域クラウドを選択し、Cisco Cloudのイベント設定を有効にしていることを確認します。
   詳細については、Cisco Cloud にイベントを送信するための Management Center デバイスの
   設定(15ページ)を参照してください。
- ステップ1 Management Center で [Integration] > [SecureX] の順に選択します。
- **ステップ2** [SecureX Enablement] で、[Enable SecureX] をクリックします。SecureX のログイン ページが新しいブラウ ザウィンドウで開きます。
- ステップ3 SecureX ウィンドウに切り替え、SecureX のサインオンアカウントを使用して SecureX にサインインします。
- ステップ4 SecureX ページに表示されるコードが Management Center ページに表示されるコードと一致するかを確認 し、[Authorize FMC] をクリックします。

| Secure×                                                                                                    |
|----------------------------------------------------------------------------------------------------|
| Grant Application Access                                                                                                    |
| Please verify the code provided by the device. $CAC468D0$                                                                                                    |
| The application FMC would like access to your SecureX account.<br>Specifically, FMC is requesting the following:<br>• casebook: Access and modify your casebooks<br>• enrich: Query your configured modules for threat intelligence (enrich:read)<br>• global-intel: Access AMP Global Intelligence<br>• inspect: Extract Observables and data from text (inspectread)<br>• integration: Manage your modules (integration:read)<br>• notification: Receive notifications from integrations<br>• orbital: Orbital Integration.<br>• private-intel: Access Private Intelligence<br>• profile: Get your profile information<br>• registry: Manage registry entries (registry/user/ribbon)<br>• response: List and execute response actions using configured modules<br>• sse: SSE Integration. Manage your Devices.<br>• telemetry: collect application data for analytics (telemetry:write)<br>• users: Manage users of your organisation (users:read) |

- (注) 認証することで、リストされた範囲でSecureXアカウントへのアクセスをSecure Firewall Management Center に許可することになります。
- ステップ5 Management Center の Web インターフェイスに戻ります。

Support: tac@cisco.com | 1-800-553-2447 or 1-408-526-7209

- ステップ6 SecureX ユーザーが作成した自動化ワークフローが Management Center と情報をやり取りできるようにする 場合は、オーケストレーション機能を設定します。オーケストレーション機能を設定するには、次の手順 を実行します。
  - 1. [Enable SecureX Orchestration] チェックボックスをオンにします。
  - 2. SecureX ユーザーが API を使用して Management Center リソースと双方向に情報をやり取りするために 必要なロールを選択します。[Assigned Role] ドロップダウンリストからロールを選択します。
  - (注) ロールを割り当てない場合、デフォルトで [Access Admin] ロールが設定されます。

ステップ7 [保存 (Save)]をクリックして、設定を保存します。

[Notifications]>[Tasks]を選択すると、タスクの進行状況を表示できます。デバイス登録タスクが正常に完 了すると、Management Center ページの下部に SecureX リボンが表示されます。

デバイス登録タスクの進行中に Management Center を使用する必要がある場合は、新しいウィンドウで Management Center を開きます。

#### 次のタスク

- アプライアンスおよびデバイスで最適なバージョンが実行されているかどうかなど、システム情報を表示する SecureX タイルを表示する場合は、Cisco Success Network を有効にします。
- SecureXインターフェイスで、Firepower統合モジュールを追加します。詳細については、
   SecureX オンライン ヘルプを参照してください。

### Cisco Success Network の登録設定

Cisco Success Network はユーザー対応のクラウド サービスです。Cisco Success Network を有効 にすると、Management Center と Cisco Cloud 間にセキュアな接続が確立され、使用状況に関す る情報と統計情報がストリーミングされます。テレメトリをストリーミングすることによっ て、Management Center からの対象のデータを選択してそれを構造化形式でリモートの管理ス テーションに送信するメカニズムが提供されるため、次のメリットが得られます。

- ネットワーク内の製品の有効性を向上させるために、利用可能な未使用の機能について通知します。
- ・製品に利用可能な、追加のテクニカルサポートサービスとモニタリングについて通知します。
- (SecureX と統合している場合)アプライアンスとデバイスのステータスを SecureX タイ ルにまとめ、すべてのデバイスで最適なソフトウェアバージョンが実行されているかどう かを確認します。
- シスコ製品の改善に役立ちます。

Cisco Support Diagnostics または Cisco Success Network のいずれかを有効にすると、Management Center によって Cisco Cloudとの安全な接続が確立され、維持されます。この接続は、Cisco Success Network および Cisco Support Diagnostics の両方を無効にすることで、いつでもオフに できます。これにより、Management Center が Cisco Cloud から接続解除されます。ただし、 Cisco Support Diagnostics を有効にすると、Threat Defense と Management Center の両方が Cisco Cloud との安全な接続を確立して維持します。

Smart Software Manager に Management Center を登録するときは、Cisco Success Network を有効 にします。次の手順を使用して、登録ステータスを表示または変更します。

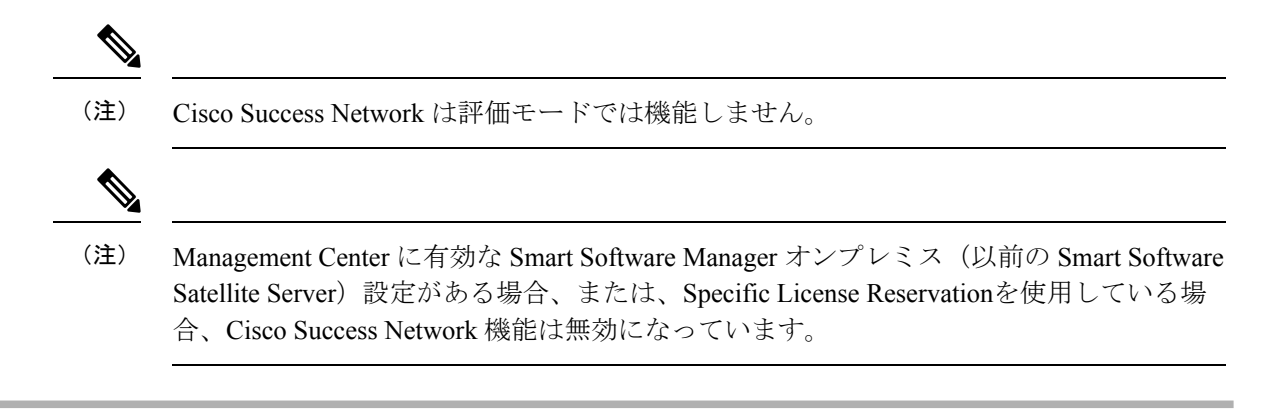

- ステップ1 [統合 (Integration)]>[SecureX] をクリックします。
- ステップ2 [シスコクラウドサポート (Cisco Cloud Support)] で [Cisco Success Networkを有効化 (Enable Cisco Success Network)] チェックボックスをオンにして、このサービスを有効にします。
  - (注) 続行する前に、[Cisco Success Networkを有効化(Enable Cisco Success Network)] チェックボック スの横にある情報を読んでください。

ステップ3 [Save] をクリックします。

### Cisco Support Diagnostics の登録設定

Cisco Support Diagnostics は、ユーザーによって有効化されるクラウドベースの TAC サポート サービスです。有効にすると、Management Center と管理対象デバイスと Cisco Cloud のセキュ アな接続が確立され、システムヘルスに関する情報がストリーミングされます。

Cisco Support Diagnostics は、Cisco TAC が TAC ケースの対応中にデバイスから重要なデータを 安全に収集できるようにすることで、トラブルシューティングの際によりよいユーザーエクス ペリエンスを提供します。さらに、シスコは自動問題検出システムによって定期的にヘルス データを収集および処理し、問題をユーザーに通知します。TAC ケース対応時のデータ収集 サービスはサポート契約を持つすべてのユーザーが利用できますが、通知サービスは、特定の サービス契約を結んでいるお客様のみが使用できます。

Cisco Support Diagnostics または Cisco Success Network のいずれかを有効にすると、Management Center によって Cisco Cloud との安全な接続が確立され、維持されます。この接続は、Cisco Success Network および Cisco Support Diagnostics の両方を無効にすることで、いつでも無効に できます。これにより、これらの機能は Cisco Cloud から接続解除されます。ただし、Cisco Support Diagnostics を有効にすると、Threat Defense と Management Center の両方が Cisco Cloud との安全な接続を確立して維持します。

管理者は、「特定のシステム機能のトラブルシューティングファイルの作成」の手順に従っ てトラブルシューティングファイルを生成し、そのファイルを開いて表示することにより、 Management Center から収集されたサンプルデータセットを確認できます。 Management Center は、収集したデータを[統合(Integration)]>[SecureX]ページの[現在のリージョン(Current Region)]で選択されたクラウドリージョンに送信します。>

Management Center を Cisco Smart Software Manager に登録する場合は、Cisco Support Diagnostics を有効にします。次の手順を使用して、Cisco Support Diagnostics の登録ステータスを表示また は変更します。

ステップ1 [統合 (Integration)]>[SecureX] をクリックします。

- **ステップ2** [シスコクラウドサポート (Cisco Cloud Support)]で[Cisco Support Diagnosticsを有効化 (Enable Cisco Support Diagnostics)] チェックボックスをオンにして、このサービスを有効にします。
  - (注) 続行する前に、[Cisco Support Diagnosticsを有効化(Enable Cisco Support Diagnostics)] チェック ボックスの横にある情報を読んでください。

**ステップ3** [save] をクリックします。

#### 次のタスク

Cisco Support Diagnostics を有効にしている場合は、[統合(Integration)]>[SecureX] をクリックし、[クラウドリージョン(Cloud Region)]でクラウドリージョンの設定を確認します。>

# 直接統合のトラブルシューティング

#### クラウドへのアクセスに関する問題

- この統合の設定を試みる直前にクラウドアカウントをアクティブ化し、この統合の実装中に問題が発生した場合は、1~2時間待ってから、クラウドアカウントへのログインを試します。
- •アカウントに関連付けられている地域のクラウドの正しい URL にアクセスしていること を確認してください。

Management Center によって管理されるデバイスが SSE の [Devices] ページに正しく表示されない

(6.4.0.4 より前のリリース)デバイスに手動で一意の名前を付けます。[Devices] リストの各行の [Edit] アイコンをクリックします。推奨: [Description] から IP アドレスをコピーします。

この変更はこの [Devices] リストに対してのみ有効であり、導入環境内のどの場所にも表示されません。

(リリース6.4.0.4 ~ 6.6)デバイス名は、SSE への初期登録時にのみ Management Center から SSE に送信され、デバイス名が Management Center で変更されても SSE で更新されません。

#### 予期していたイベントが [Events] リストにない

- 正しい地域クラウドとアカウントを使用していることを確認します。
- デバイスがクラウドに到達できること、および必要なすべてのアドレスへのファイアウォー ルを介したトラフィックが許可されていることを確認します。
- [Events] ページの [Refresh] ボタンをクリックしてリストを更新し、想定されるイベントが 表示されることを確認します。
- SSEの[Cloud Services]ページの[Eventing]の設定で、自動削除(イベントのフィルタアウト処理)の設定を確認します。
- その他のトラブルシューティングのヒントについては、SSEのオンラインヘルプを参照してください。

#### 一部のイベントがありません

- ・すべての接続イベントをクラウドに送信すると、SecureX と Cisco SecureX Threat Response の統合ではセキュリティ接続イベントのみが使用されます。
- Management Center でグローバルブロックリスト、許可リスト、Secure Firewall Threat Intelligence Director などのカスタム セキュリティ インテリジェンス オブジェクトを使用 している場合は、それらのオブジェクトを使用して処理されるイベントを自動昇格するよ うに SSE を設定する必要があります。イベントのインシデントへの昇格については、SSE オンラインヘルプの情報を参照してください。

#### SecureX 設定の保存に失敗する

Management Center ページで SecureX の設定を保存できない場合、以下を実行します。

- Management Center とクラウドの接続を確認します。
- SecureX の設定はグローバルドメインから変更してください。

#### タイムアウトが発生し、SecureX の有効化に失敗した

Management Center ページは設定を開始してから認証を受け取るまで 15 分間待機した後にタイムアウトします。15 分以内に認証を完了してください。タイムアウト後に新しい認証リクエストを開始するには、[Enable SecureX] をクリックします。

#### SecureX 組織の SSE にファイアウォールデバイスを登録できない

Management Center が管理対象デバイスを SecureX 組織の SSE に登録できない場合、 [Notification] > [Tasks] の下にメッセージが表示されます。Management Center では元の設定が 復元されます。デバイスの登録に失敗した場合は、次のことを確認します。

- SecureX アカウントに管理者権限があること。
- Management Center が SSE と接続されていること。

SecureX の設定を無効にしてから再度有効にし、ファイアウォールデバイスを SSE にもう一度登録します。

I

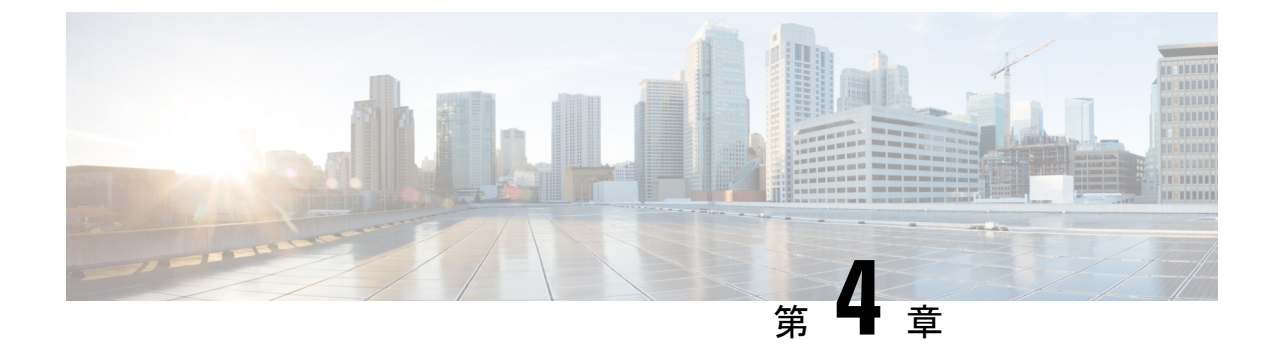

# syslogを使用したクラウドへのイベントの 送信

- syslog 経由での統合について (25 ページ)
- syslog を使用した統合の要件 (25 ページ)
- syslog を使用した Cisco Cloud へのイベントの送信方法 (26 ページ)
- syslog 統合のトラブルシューティング (29 ページ)

# syslog 経由での統合について

リリース 6.3 以降では、syslog を使用してサポート対象のイベントをデバイスから Cisco Cloud へ直接送信できます。オンプレミス Cisco Security Services Proxy (CSSP) サーバーをセットアップし、このプロキシに syslog メッセージを送信するようにデバイスを設定する必要があります。

プロキシは収集したイベントを 10 分ごとに Security Services Exchange (SSE) へ転送します。 そこから、SecureXに表示されるインシデントに自動または手動で昇格させることができます。

### syslog を使用した統合の要件

| 要件のタイプ                       | 要件                                   |
|------------------------------|--------------------------------------|
| デバイス                         | サポートされているバージョンのソフトウェアを実行しているデ<br>バイス |
| バージョン                        | 6.3 以降                               |
| 使用予定の SecureX クラ<br>ウドのアカウント | 「SecureX アクセスに必要なアカウント」を参照してください。    |

| 要件のタイプ  | 要件                                                               |  |
|---------|------------------------------------------------------------------|--|
| ライセンシング | この統合には特別なライセンスは必要ありません。だだし、これ<br>らのオプションの内容に注意してください。            |  |
|         | <ul> <li>SecureXに送信するイベントを生成するには、お使いのシステムにライセンスが必要です。</li> </ul> |  |
|         | 詳細については、「ライセンス情報」を参照してください。                                      |  |
|         | <ul> <li>この統合は評価ライセンスではサポートされていません。</li> </ul>                   |  |
|         | <ul> <li>この環境は、エアギャップ環境に導入できません。</li> </ul>                      |  |
| 全般      | システムが予期したとおりにイベントを生成しています。                                       |  |

# syslog を使用した Cisco Cloud へのイベントの送信方法

**》** (注)

デバイスがすでにクラウドにイベントを送信している場合は、イベントの再送信を設定 する必要はありません。SecureX および Cisco SecureX Threat Response (以前の Cisco Threat Response) は、同じイベントデータのセットを使用します。

|              | 操作手順                                                                                                   | 詳細情報                                                                                                    |
|--------------|----------------------------------------------------------------------------------------------------|----------------------------------------------------------------------------------------------------|
| ス<br>テッ<br>プ | クラウドに送信するイベント、<br>イベントの送信方法、使用する<br>地域クラウドを決定する。                                                       | Secure Firewall Management Center と SecureX の統合<br>について (1 ページ) のトピックを参照してください。                                                                       |
| ステップ         | 要件を満たす。                                                                                                | syslog を使用した統合の要件 (25 ページ)を参照し<br>てください。                                                                                                    |
| ステップ         | デバイスを管理し、イベントを<br>フィルタ処理するために使用す<br>る SecureX のポータルである<br>Security Services Exchange (SSE)<br>にアクセスする。 | 「Security Services Exchange へのアクセス」を参照し<br>てください。                                                                                                    |
| ステップ         | Cisco Security Services Proxy<br>(CSSP) サーバーをインストー<br>ルして構成する。                                         | 無料のインストーラと手順を Security Services Exchange<br>からダウンロードします。<br>Security Services Exchange で、ブラウザウィンドウの<br>右上の近くにある [Tools] アイコンから [Downloads]<br>を選択します。 |

I

|              | 操作手順                                                                                          | 詳細情報                                                                                                    |
|--------------|-----------------------------------------------------------------------------------------------|----------------------------------------------------------------------------------------------------|
| ステッ          | Security Services Exchange で、機<br>能を有効にする。                                                    | [Cloud Services] をクリックして次のオプションを有<br>効にします。                                                                                                    |
| プ            |                                                                                               | Cisco SecureX Threat Response                                                                                                    |
|              |                                                                                               | • Eventing                                                                                                    |
| ステップ         | サポートされているイベントの<br>syslogメッセージをプロキシサー<br>バーに送信するようにデバイス<br>を設定する。                              | 「外部ツールを使用したイベント分析」の章に記載<br>されている syslog の詳細については、Management<br>Center のオンラインヘルプを参照してください。                                                                |
| ステップ         | ご使用の製品で、各イベントを<br>生成したデバイスをメッセージ<br>が識別していることを確認する。                                           | Management Center の [Platform Settings] にある [Syslog settings] タブで [Enable Syslog Device ID] を選択し、<br>識別子を指定します。                                          |
| ステップ         | システムがサポート対象イベン<br>トを生成する時間を確保する。                                                              |                                                                                                    |
| ステップ         | イベントが予期したとおりに<br>Security Services Exchange に表示<br>されていることを確認し、必要<br>に応じてトラブルシューティン<br>グを行う。  | <ul> <li>次を参照してください。</li> <li>イベントが Security Services Exchange に到達<br/>(syslog 経由)しているかの確認 (28 ページ)。</li> <li>syslog 統合のトラブルシューティング (29 ページ)。</li> </ul> |
| ステップ         | Security Services Exchange で、重<br>要なイベントを自動的に昇格す<br>るようにシステムを設定します。                           | <b>重要</b> イベントの昇格を自動化しない場合は、<br>SecureX で表示するために手動でイベント<br>を確認して昇格させる必要があります。                                                                            |
|              |                                                                                               | のオンラインヘルプの情報を参照してください。                                                                                                    |
|              |                                                                                               | SSE にアクセスするには、「Security Services Exchange へのアクセス」を参照してください。                                                                                              |
| ス<br>テッ<br>プ | <ul><li>(任意) Security Services Exchange</li><li>で、重要ではない特定イベント</li><li>の自動削除を設定します。</li></ul> | イベントのフィルタリングの詳細については、Security<br>Services Exchange オンラインヘルプを参照してくだ<br>さい。                                                                                |
|              |                                                                                               | SSE にアクセスするには、「Security Services Exchange へのアクセス」を参照してください。                                                                                              |

|     | 操作手順                     | 詳細情報                                                                   |
|-----|--------------------------|------------------------------------------------------------------------|
| ステッ | SecureX でモジュールを追加す<br>る。 | SecureX で、[Integration Modules] > [Integration] に移<br>動して、モジュールを追加します。 |
| ブ   |                          | このモジュールの詳細については、SecureXでオンラ<br>インヘルプを参照してください。                         |

### Security Services Exchange へのアクセス

#### 始める前に

ブラウザで、ポップアップのブロッキングを無効にします。

- ステップ1 ブラウザウィンドウで、お客様のSecureX クラウドに移動します。
  - ・北米クラウド: https://securex.us.security.cisco.com
  - •ヨーロッパのクラウド: https://securex.eu.security.cisco.com
  - ・アジア クラウド: https://securex.apjc.security.cisco.com
- ステップ2 SecureX、Secure Endpoint、Secure Malware Analytics または Cisco Security アカウントのログイン情報を使用 してサインインします。

お客様のアカウントログイン情報は、地域クラウドに固有のものです。

ステップ3 Security Services Exchange に移動します。

[Dashboard]>[Applications & Integrations]>[Security Services Exchange] の順に選択し、[Launch] をクリックします。

Security Services Exchange が新しいブラウザ ウィンドウで開きます。

### イベントが Security Services Exchange に到達(syslog 経由)している かの確認

#### 始める前に

イベントが予期していたとおりにデバイスに表示されることを確認します。

ステップ1 メッセージがプロキシから Security Services Exchange に転送できるようになるには、デバイスがサポート対象のイベントを検出してから約15分かかります。

- **ステップ2** Security Services Exchange にアクセスします。詳細については「Security Services Exchange へのアクセス」 を参照してください。
- ステップ3 Security Services Exchange で [イベント(Events)] をクリックします。
- ステップ4 デバイスからイベントを検索します。

予期していたイベントが表示されない場合は、syslog 統合のトラブルシューティング (29 ページ)のヒントを参照し、syslog を使用した Cisco Cloud へのイベントの送信方法 (26 ページ)でもう一度確認してください。

# syslog 統合のトラブルシューティング

#### イベントが CSSP に到達していない

デバイスからネットワーク上の CSSP に到達できることを確認します。

#### クラウドへのアクセスに関する問題

- この統合の設定を試みる直前にクラウドアカウントをアクティブ化し、この統合の実装中に問題が発生した場合は、1~2時間待ってから、クラウドアカウントへのログインを試します。
- •アカウントに関連付けられている地域のクラウドの正しい URL にアクセスしていること を確認してください。

#### 予期していたイベントが [Events] リストにない

次の点をチェックします。

- [Events] ページの [Refresh] ボタンをクリックしてリストを更新します。
- •予期していたイベントがデバイスに表示されることを確認します。
- SSEの[Cloud Services]ページの[Eventing]の設定で、自動削除(イベントのフィルタアウト処理)の設定を確認します。
- イベントの送信先の地域クラウドを調べていることを確認します。

#### syslog のフィールドに関する質問

syslogのフィールドと説明については、「Threat Defense Syslog Messages」[英語]を参照してください。

#### SecureX タイルから一部のイベントが欠落している

Management Center でグローバルブロックリストや許可リストなどのカスタム セキュリティイ ンテリジェンスオブジェクトを使用している場合は、それらのオブジェクトを使用して処理さ れるイベントを自動昇格するようにSSEを設定する必要があります。イベントのインシデント への昇格については、SSE オンラインヘルプの情報を参照してください。

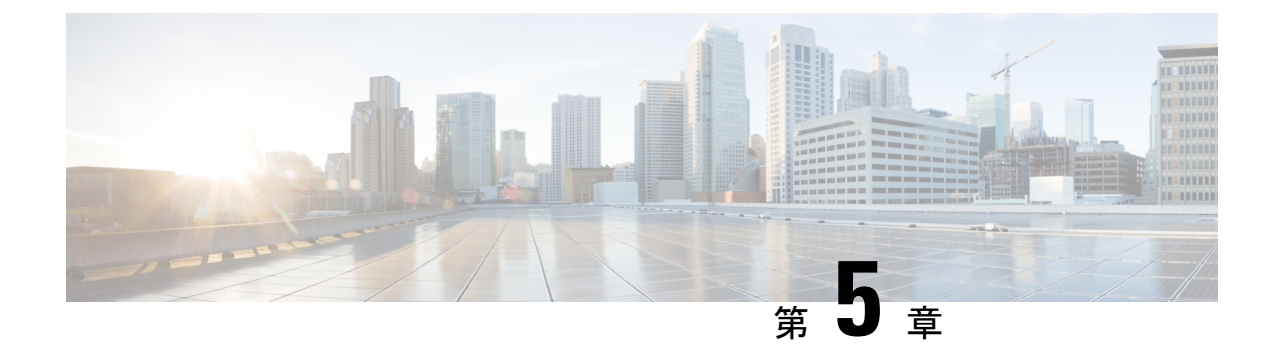

# その他の参考資料

- SecureX の使用に関する詳細情報 (31 ページ)
- Security Services Exchange 内の操作 (31 ページ)

# SecureXの使用に関する詳細情報

### SecureX の使用

SecureX の使用方法の詳細については、SecureX のオンラインヘルプを参照してください。 SecureX のよくある質問については、SecureX のよくある質問のページを参照してください。

### SecureX ダッシュボードのタイル

SecureX ダッシュボードのタイルの詳細については、「Cisco SecureX タイルのリスト」を参照 してください。

## Security Services Exchange 内の操作

Security Services Exchange や Cisco Security Services Proxyの使用方法については、Security Services Exchange のオンラインヘルプを参照してください。

I

翻訳について

このドキュメントは、米国シスコ発行ドキュメントの参考和訳です。リンク情報につきましては 、日本語版掲載時点で、英語版にアップデートがあり、リンク先のページが移動/変更されている 場合がありますことをご了承ください。あくまでも参考和訳となりますので、正式な内容につい ては米国サイトのドキュメントを参照ください。